## CONNEXION DE POSTES CLIENTS SOUS VISTA A UN SERVEUR SOUS WINDOWS 2003

1°) Sur le serveur Windows 2003 : tous les postes clients sont identifiés comme utilisateur.

Créer tous les utilisateurs et activer également le compte invité (pour les personnes non identifiés ou en cas de changement d'un poste client)

Démarrer Outils Administration-Gestion de l'ordinateur-Utilisateur et groupes

Ajout d'un utilisateur : Double cliquez dossier Utilisateur Menu Action Nouvel Utilisateur Saisir son nom—et mot de passe +confirmation (le même que sur le poste client) Décocher l'utilisateur doit changer son mot de passe à la prochaine ouverture de session

Cocher le mot de passe n'expire jamais

2°) Partager le disque où les répertoires qui seront visibles par les postes clients Partage en contrôle total (lecture—écriture)

Pour le groupe utilisateur clic droit sur le dossier—Propriétés—Onglet partage—Partager ce dossier Bouton autorisation Tout le monde—contrôle total—Appliquer Onglet Sécurité—Utilisateurs—Contrôle total—Appliquer

## 3°) Sur les postes clients sous Vista, créer le lecteur réseau Z

Démarrer, Ordinateur , clic droit sur Réseau Propriétés Activer Recherche du réseau—Partage de fichiers—partage de dossiers publics Désactiver partage par mot de passe.

Clic droit sur poste de travail—Connecter un lecteur réseau Connecter un lecteur réseau est affiché. Vous devez voir la liste de tous les répertoires partagés.

Localiser le disque ou le ou les répertoires du serveur Valider